## How to login to SIMs Options Online

Parents must be registered with the SIMs parent app to access their child's option form.

Any parent who are not registered need to first complete a consent form. This consent form and full details on how to register can be found <u>at this link</u>

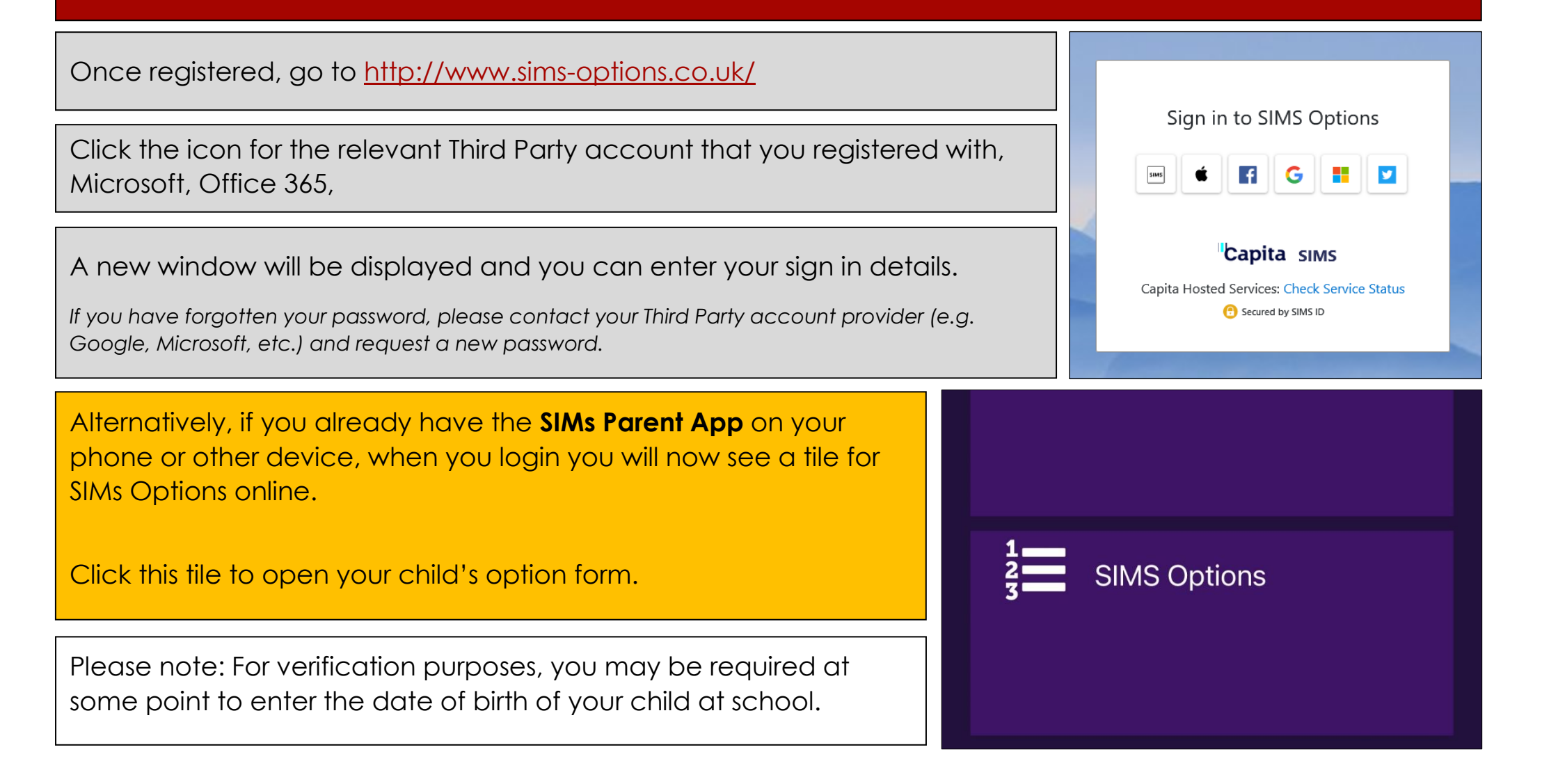

## How approve your child's options

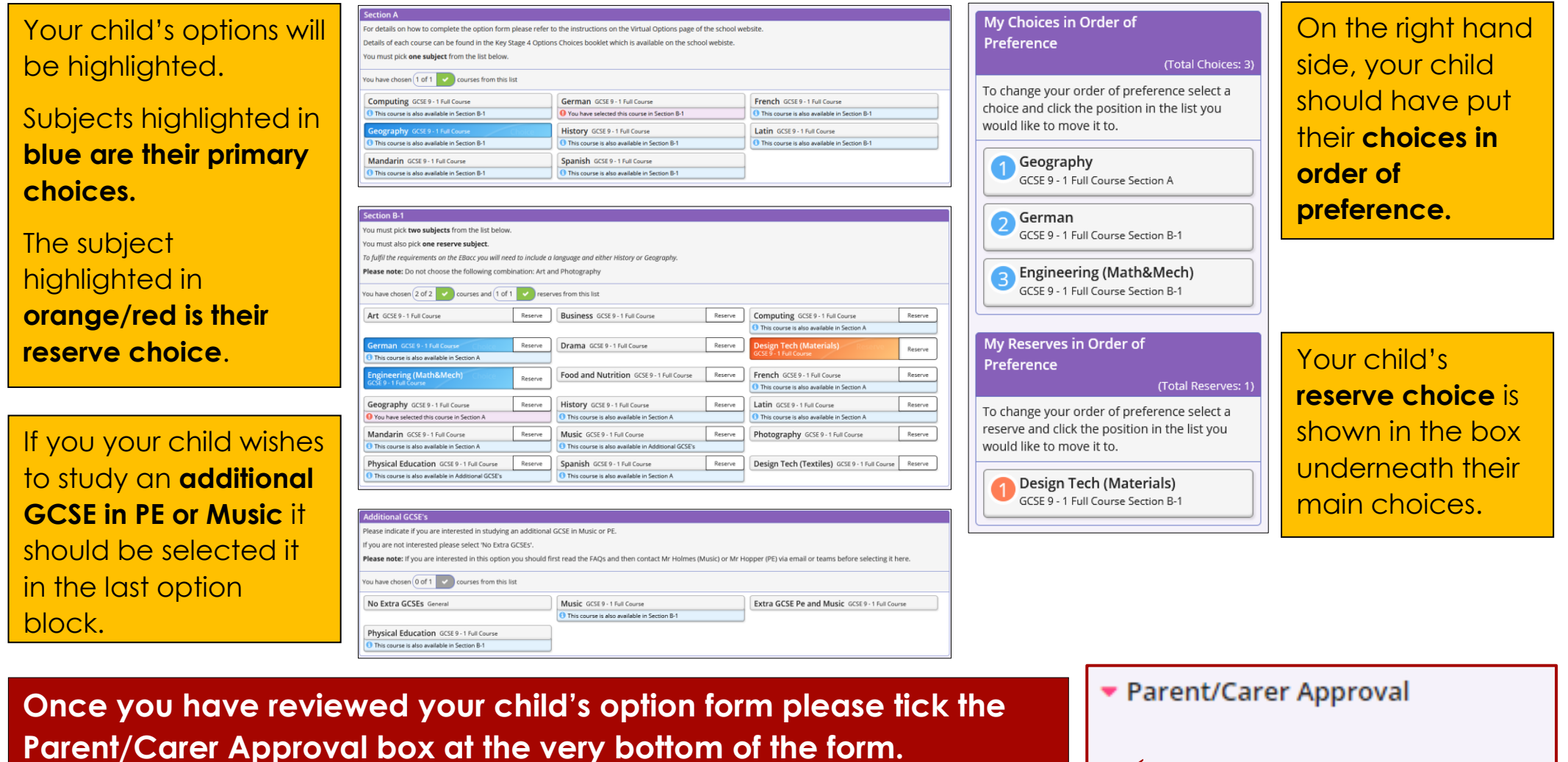

Any changes to choices will have to be made by your child on their account.

There is no submit button or confirmation email.

Please make sure you save your approval (top left of screen)

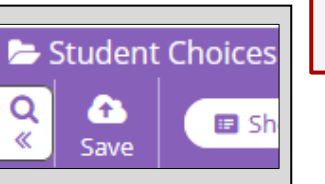

Parent/Carer Approval